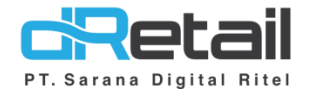

## Multi Price GrabFood & GoFood Website & Android (Android Version V3.0.4) - Guide Book

## PT Sarana Digital Ritel

**Prepared By** Hana Hanifah Dwi Sulistiyani

PT. Sarana Digital Ritel 21 April 2021

GrabFood & GoFood Guidebook

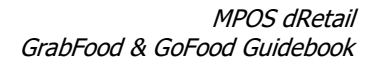

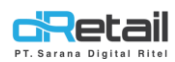

| Tanggal       | Version<br>Document | Version<br>APK | Description                                                                                                    | Author          |
|---------------|---------------------|----------------|----------------------------------------------------------------------------------------------------|-----------------|
| 21 April 2021 | -                   | V3.0.4         | <ul> <li>Fitur baru Harga Grab</li> <li>Food dan Go Food pada</li> <li>pada Back Office</li> <li>Multi Price dengan tipe</li> <li>Grab dan Gojek pada</li> <li>Aplikasi Tablet POS dRetail</li> </ul> | Dwi Sulistiyani |

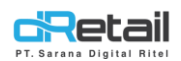

## Daftar Isi

| DESKRIP   | SI                                                                 | . 4 |
|-----------|--------------------------------------------------------------------|-----|
| Kolom ha  | arga GrabFood & GoFood pada Website Back Office                    | . 5 |
| 1.1       | Harga Grab Food dan Go Food pada Company Setup $ ightarrow$ Branch | . 5 |
| 1.2       | Harga Grab Food dan Go Food pada Menu $ ightarrow$ Modifier        | . 7 |
| Multi Pri | ce Grab & Gojek pada Aplikasi dRetail                              | . 9 |
| 1.3       | Multi Price $ ightarrow$ Grab                                      | . 9 |
| 1.4       | Multi Price $\rightarrow$ Gojek                                    | 11  |

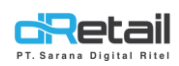

## DESKRIPSI

### Pembaruan Fitur Website Back Office :

1. Harga GrabFood & GoFood

### Pembaruan Fitur Aplikasi dRetail POS :

1. Tipe pemesanan Multi Price menggunakan Gojek dan Grab

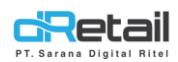

## Kolom harga GrabFood & GoFood pada Website Back Office

Pada website back office dan Aplikasi dRetail Versi 3.0.4 atau dengan update yang terbaru kini menyediakan kolom untuk melakukan penambahan harga Grab dan Gojek pada suatu item yang nantinya data harga ini akan dipergunakan saat melakukan transaksi pemesanan pada Aplikasi dRetail POS yang ada pada tablet.

### 1.1 Harga Grab Food dan Go Food pada Company Setup → Branch

Terdapat kolom untuk menambahkan harga pada Grab dan gojek pada halaman branch  $\rightarrow$  item branch yang dapat diubah sesuai dengan kebutuhan. Data harga ini nantinya akan digunakan saat melakukan transaksi pemesanan item menggunakan tipe multi price grab atau gojek pada Aplikasi dRetail. langkahnya akan dijelaskan sebagai berikut ini.

### Langkah Kerja:

- **1.** Login pada Website Back Office dRetail.
- 2. Masuk pada halaman Company Setup → Branch → Item Branch yang dipilih

| MENU                                  |        |        |                    |                                                                                    |               |                     |        |                 |        |  |
|---------------------------------------|--------|--------|--------------------|------------------------------------------------------------------------------------|---------------|---------------------|--------|-----------------|--------|--|
| Dashboard                             |        |        |                    |                                                                                    |               |                     |        |                 |        |  |
| Company Setup                         | List B | lranch |                    |                                                                                    |               |                     |        |                 |        |  |
| Company Profile                       |        |        |                    |                                                                                    |               |                     |        |                 |        |  |
| Promo Display                         |        |        |                    | Search                                                                             |               |                     |        |                 |        |  |
| <ul> <li>Brand</li> </ul>             |        |        |                    |                                                                                    |               |                     |        |                 |        |  |
| Region                                |        |        |                    |                                                                                    |               |                     | Item   | Raw<br>Material | PPOB   |  |
| > Branch                              | No.    | Type   | Name Branch        | Address                                                                            | Telephone     | Va Account          | Branch | Branch          | Branch |  |
| > Staff                               | 1.     | Branch | Demo Testing       | sukarno hatta no 267 kota bandung jawa<br>barat                                    | 77575734545   | 00148002628<br>Rp.0 | Ø      |                 |        |  |
| <ul> <li>Group of Discount</li> </ul> | 2.     | Branch | Fasutofudo Testing | Dago                                                                               | 580250        |                     | 6      | Ø               | 8      |  |
| > Warehouse                           |        |        |                    |                                                                                    |               | 00148000523         | -      | -               | -      |  |
| > Vehicle                             | 3.     | Branch | Game Artist        | Bandung                                                                            |               | Rp.230.151          |        |                 |        |  |
| 😩 Membership 👻                        | 4.     | Branch | Goro Arena         | Makassar                                                                           | (0411) 885196 | 00148001720<br>Rp.0 |        | 6               |        |  |
| Menu -                                |        | Head   |                    |                                                                                    |               | 00148004713         | _      | _               | _      |  |
| Inventory                             | 5.     | Office | Но                 | Gedung Putih 1                                                                     |               | Rp.0                |        |                 |        |  |
| \$ Cash Activity -                    | 6.     | Branch | Kasir Waiter Demo  | Bandung                                                                            | (0263)283455  | 00148001347<br>Po 0 | C      | C)              |        |  |
| History                               |        |        |                    |                                                                                    |               | 00149000795         | _      | _               | _      |  |
| Report -                              | 7.     | Branch | Kasir Waiter Lul   | RIAUJUCTION LT.GF - BANDUNG                                                        | 581606        | Rp.0                | ß      | ß               |        |  |
| 🔇 Analyze 👻                           | 8.     | Branch | Khusus Hana        | Cuma HANA yang boleh pake!                                                         | 089657619999  | 00148005779         | C      | ß               |        |  |
| Settings -                            |        |        |                    |                                                                                    |               | кр.0                | -      | -               | -      |  |
| 2 Promo                               | 9.     | Branch | Khusus Poob        | JL Gatot Subroto No.Kav. 52, RT.6/RW.1,<br>Kuningan Bar., Kec. Mampang Prpt., Kota | 581606        | 00148000957         |        |                 |        |  |
| T Dius is                             |        |        |                    | Jakarta Selatan, Daerah Khusus Ibukota<br>Jakarta 12710                            |               | Rp.34.600           |        |                 |        |  |
| P Billing                             | 10     | Branch | Malurdamida        | II. Ibu Inggit Ginarcib                                                            | 021 42920250  | 00148001268         | -      |                 |        |  |
| Billing New                           | 10.    | Branch | Makudarudo         | JL Ibu Inggit Ginarsih                                                             | 021-43920250  | Rp.0                | ß      |                 |        |  |

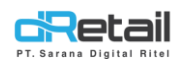

**3.** Akan tampil daftar menu dari suatu branch. Terdapat kolom harga grab dan gojek disetiap data item, ubah sesuai kebutuhan. Klik tombol update untuk menyimpan perubahan data.

| MENU<br>Dashboard                                                    |     | < Li    | st Of Menu    | ı In Gam     | e Artist  |                                     |                         |                          |                       |                        |                 |                                 | Staff Id : 1644      |    |
|----------------------------------------------------------------------|-----|---------|---------------|--------------|-----------|-------------------------------------|-------------------------|--------------------------|-----------------------|------------------------|-----------------|---------------------------------|----------------------|----|
| Company Setup Company Profile Promo Display Brand Region             | •   |         |               |              | All       | Category                            | ~                       | Search                   |                       |                        | ٩               |                                 |                      |    |
| <ul> <li>Branch</li> <li>Staff</li> <li>Group of Discount</li> </ul> |     | No.     | ¢<br>Category | ¢<br>Barcode | \$<br>Sku | 0<br>Name Menu                      | Actual<br>Price<br>(Rp) | Selling<br>Price<br>(Rp) | Grab<br>Price<br>(Rp) | Gojek<br>Price<br>(Rp) | Discount<br>(%) | New<br>Selling<br>Price<br>(Rp) | Start New !<br>Price |    |
| <ul><li>&gt; Warehouse</li><li>&gt; Vehicle</li></ul>                |     | 11.     | Chicken       |              |           | Baso Cilok Ayam                     | 0                       | 25000                    | 9000C                 | 0                      | 0               | 0                               | 01/01/2015           |    |
| <ul> <li>Membership</li> <li>Menu</li> </ul>                         | :   | 12.     | Uncategorised |              |           | Beef Steak 1234                     | 0                       | 0                        | 1245                  | 0                      | 0               | 0                               | 01/01/2015           |    |
| <ul><li>Inventory</li><li>Cash Activity</li></ul>                    |     | 13.     | Brownies      |              |           | Browniesblu/eberryyyyyy             | 3                       | 4000C                    | 4870C                 | 0                      | 0               | 0                               | 01/01/2015           |    |
| <ul><li>History</li><li>Report</li></ul>                             | Ţ   | 14.     | Brownies      | 13129900     | 13129900  | Brownies / Pisang + Keju            | 350                     | 52500                    | 5800C                 | 5800C                  | 0               | 0                               | 01/01/2015           |    |
| <ul><li>Analyze</li><li>Settings</li></ul>                           | ÷   | 15.     | Brownies      | 13129901     | 13129901  | Brownies Pisang Keju<br>Coklat 1234 | 400                     | 1234                     | 4000                  | 0                      | 0               | 0                               | 01/01/2015           |    |
| Promo     QRIS     QRIS                                              | New | 16.     | Brownies      |              |           | Brownies / Strawberry<br>1234       | 1                       | 12340                    | 1345C                 | 0                      | 0               | 0                               | 01/01/2015           |    |
| Billing                                                              | New | 17.     | Album         |              |           | Cappucino 1/2 Gelas                 | 9000                    | 1000                     | 6000                  | 0                      | 0               | 0                               | 01/01/2015           |    |
|                                                                      |     | 18.     | Chicken       | CK-01        | СК-01     | Chicken Katsu                       | 11555                   | 26000                    | 27000                 | 0                      | 0               | 0                               | 01/01/2015           |    |
|                                                                      |     | 19.     | Chicken       | CS-01        | CS-01     | Chicken Soup                        | 0                       | 12000                    | 1500C                 | 0                      | 0               | 0                               | 01/01/2015           |    |
|                                                                      |     | 20.     | Chicken       | CT-01        | CT-01     | Chicken / Teriyaki                  | 14112                   | 26000                    | 28500                 | 0                      | 0               | 0                               | 01/01/2015           | LC |
|                                                                      |     |         |               |              |           |                                     |                         |                          |                       | Delete A               | ll Item         |                                 | lpdate               |    |
|                                                                      |     | Itom D- | r Pager       | 10           |           |                                     |                         |                          |                       |                        | 1               | 3 4                             | 5 6                  |    |

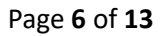

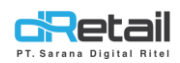

### **1.2** Harga Grab Food dan Go Food pada Menu → Modifier

Terdapat kolom untuk menambahkan harga pada Grab dan gojek pada halaman Menu → Modifier yang dapat diubah sesuai dengan kebutuhan. Data harga ini nantinya akan digunakan saat melakukan transaksi pemesanan item yang memiliki data modifier menggunakan tipe multi price grab atau gojek pada Aplikasi dRetail. langkahnya akan dijelaskan sebagai berikut ini.

### Langkah Kerja:

- **1.** Login pada Website Back Office dRetail.
- 2. Masuk pada halaman Modifier → Manage Level

| BitArt Labs                                        | =   |                       |                                   |        | 户 🌐                                       | HANA HANIFAH, Super Admin ~<br>Staff Id : 1644 |
|----------------------------------------------------|-----|-----------------------|-----------------------------------|--------|-------------------------------------------|------------------------------------------------|
| MENU                                               |     |                       |                                   |        |                                           |                                                |
| Dashboard                                          |     |                       |                                   |        |                                           |                                                |
| Company Setup                                      | -   | List Modifier         |                                   |        |                                           |                                                |
| 😃 Membership                                       | +   |                       |                                   |        |                                           |                                                |
| 11 Menu                                            |     |                       |                                   | Search |                                           |                                                |
| Category                                           |     | No.                   | Name of template                  |        | Manage level                              | Delete                                         |
| <ul> <li>Modifier</li> <li>Detail Item</li> </ul>  |     | J 1                   | Jangan Di Hapus Ya Lagi Hana Test |        | æ                                         | 8                                              |
| > Paket Item                                       |     | 2.                    | Coffee                            |        |                                           |                                                |
| > Tax                                              |     | 3.                    | Ale Campur Soda                   |        | Le la la la la la la la la la la la la la | ā                                              |
| <ul> <li>Vpload File</li> </ul>                    |     | 4.                    | Level Asin                        |        | 2                                         | 8                                              |
| <ul> <li>Digital Menu</li> </ul>                   |     | 5.                    | Sugar Level                       |        |                                           | ā                                              |
| Inventory                                          | -   | 6.                    | Paket                             |        | <b>Ø</b>                                  | ā 🛛                                            |
| <ul> <li>Cash Activity</li> <li>History</li> </ul> | 1   | 7.                    | Pedas                             |        | 2                                         | ă (                                            |
| Report                                             |     | 8.                    | Karaage                           |        | <b>(2)</b>                                | ā                                              |
| Analyze                                            | -   |                       |                                   |        |                                           |                                                |
| Settings                                           | -   | snowing 1 to 8 of 8 e | ntnes                             |        |                                           |                                                |
| × Promo                                            |     |                       |                                   |        |                                           |                                                |
| II QRIS                                            | New |                       |                                   |        |                                           | -                                              |

### 3. Pilih Optional Item dari suatu data.

| BitArt Labs                                                                                                    | =           |                         |                             |                |                  | (fil |              | HANA HANIFAH, Super Admin –<br>Staff Id : 1644 |
|----------------------------------------------------------------------------------------------------|-------------|-------------------------|-----------------------------|----------------|------------------|------|--------------|------------------------------------------------|
| MENU<br>Dashboard<br>Company Setup<br>Membership<br>Menu                                                                          | *<br>*<br>* | < Manag                 | ge Level Modifier Coffee    | Search         |                  |      |              |                                                |
| <ul> <li>Category</li> <li>Modifier</li> <li>Detail Item</li> <li>Paket Item</li> <li>Tax</li> </ul>                              |             | No<br>1<br>Showing 1 to | Name of level<br>Bij Coffee | Multiple<br>No | Kuantitas<br>Vis | ĺ    | Control Item | Delete                                         |
| <ul> <li>Service</li> <li>Upload File</li> <li>Digital Menu</li> <li>Inventory</li> <li>Cash Activity</li> <li>History</li> </ul> | •           |                         |                             |                |                  |      |              | •                                              |

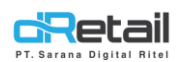

 Akan tampil daftar optional dari item. Terdapat kolom harga grab dan gojek disetiap data item, ubah sesuai kebutuhan. Klik tombol Apply untuk menyimpan perubahan data.

| Dashboard                        | = |      |                | 10000          | o "      |       |            | <u> </u>                                                                                                    | HANA H<br>Staff Id : | ANIFAH, Super Admin -<br>1644 |
|----------------------------------|---|------|----------------|----------------|----------|-------|------------|----------------------------------------------------------------------------------------------------|----------------------|-------------------------------|
| Company Setup                    |   | < L  | ist Optio      | nal Biji Coffe | e Coffee |       |            |                                                                                                    |                      | Create Optional               |
| Sembership                       | - |      |                |                |          | Sear  | ch         |                                                                                                    |                      |                               |
| Menu                             |   |      |                |                |          | 500   |            |                                                                                                    |                      |                               |
| > Category                       |   | No A | Name 👌         | Besaran        | \$       | Price | Grab Price | Gojek Price     Gojek Price     Gojek     Gojek Price     Gojek Price     Gojek     Gojek Price     Gojek     Gojek     Goje | \$                   | Delete                        |
| Modifier                         |   | 1.   | Robusta        | 25             | G        | 0     | 10000      | 10000                                                                                                    |                      | 0                             |
| > Detail Item                    |   |      |                |                |          |       |            |                                                                                                    |                      |                               |
| > Paket Item                     |   | Sho  | wing 1 to 1 of | 1 entries      |          |       |            | C                                                                                                    |                      |                               |
| > Tax                            |   |      |                |                |          |       |            |                                                                                                    | 8                    | Apply                         |
| > Service                        |   |      |                |                |          |       |            |                                                                                                    |                      |                               |
| > Upload File                    |   |      |                |                |          |       |            |                                                                                                    |                      |                               |
| <ul> <li>Digital Menu</li> </ul> |   |      |                |                |          |       |            |                                                                                                    |                      |                               |
| Inventory                        | - |      |                |                |          |       |            |                                                                                                    |                      |                               |
| Cash Activity                    | - |      |                |                |          |       |            |                                                                                                    |                      |                               |
| History                          | - |      |                |                |          |       |            |                                                                                                    |                      |                               |
| Report                           | - |      |                |                |          |       |            |                                                                                                    |                      | •                             |
| Applyze                          |   |      |                |                |          |       |            |                                                                                                    |                      |                               |

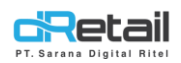

## Multi Price Grab & Gojek pada Aplikasi dRetail

Setelah melakukan pengaturan harga Grab dan Gojek pada website back office dRetail, maka harga suatu item yang dipesan melalui tipe multi price dengan menggunakan grab dan gojek pada Aplikasi dRetail akan menyesuaikan dengan harga yang sebelumnya telah diatur. Langkah menggunakan Multi Price ini akan dijelaskan sebagai berikut.

### 1.3 Multi Price → Grab

Harga yang akan digunakan pada transaksi pemesanan menggunakan tipe ini akan menyesuaikan dengan harga yang telah diatur melalui website back office pada **kolom Grab Price**. untuk melakukan transaksi pemesanan, lakukan langkah berikut ini.

Langkah Kerja:

- **1.** Login pada Aplikasi dRetail.
- 2. Pilih tipe pemesanan.

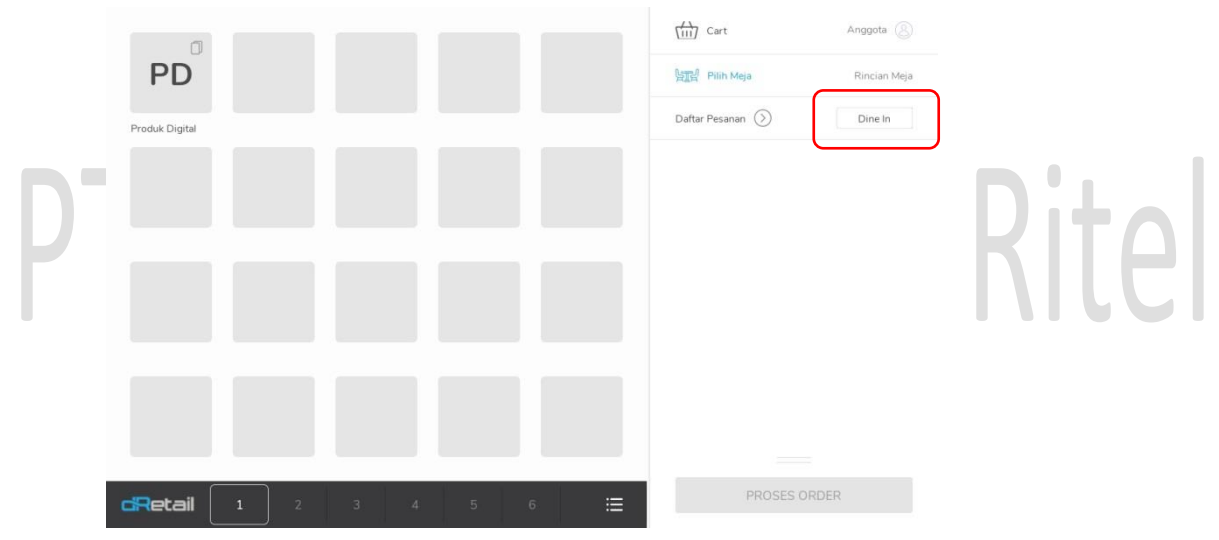

**3.** Pilih Multi Price.

| PD             | <i>?</i> ]??                             |
|----------------|------------------------------------------|
| Produk Digital | Halo Kasir,<br>Ayo Jual Makanan Hari Ini |
|                | TAKE AWAY                                |
|                |                                          |
|                |                                          |
|                | RESERVATION                              |

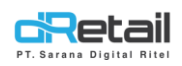

### 4. Pilih Grab

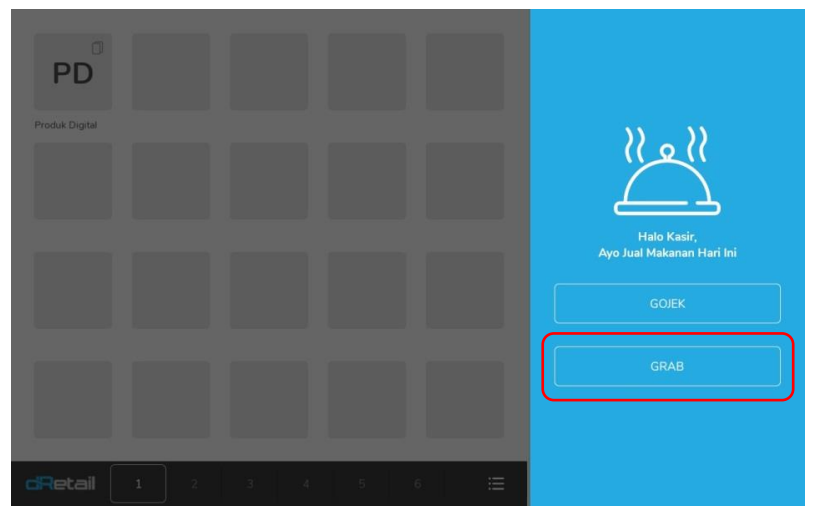

5. Pilih item pesanan, sebagai contoh dimasukkan 1 item dengan harga Rp 58.000. Harga item yang digunakan menyesuaikan dengan data harga yang telah diatur melalui website back office pada kolom grab price. Kemudian lanjutkan proses pembayaran dengan cara menekan klik total pembayaran yang tersedia.

| <b>Q</b> Pencarian           | 6       | (III) Cart                                                            | Anggota (8)     |       |
|------------------------------|---------|-----------------------------------------------------------------------|-----------------|-------|
| BROWNIES     HANA / NADA     | $\odot$ | Daftar Pesanan 🕥<br>BROWNIES / PISANG 1<br>+ KEJU<br>🖻 Tambah Catatan | Grab Food       | Dital |
| A BROWNIES / STRAWBERRY 1234 |         |                                                                       |                 |       |
|                              |         | Subtotal<br>Promo                                                     | 58.000<br>7.000 |       |
|                              |         | Blaya Kirim<br>Subtotal PPOB<br>Pembulatan<br>Kuantitas               | 0 0 1           |       |
|                              | 6 88    | TOTAL Rp.51.0                                                         | 00              |       |

6. Sebagai contoh akan dilakukan pembayaran secara cash/tunai.

| embayaı        | ran    |        |         |                         | ×                     |
|----------------|--------|--------|---------|-------------------------|-----------------------|
| Tunai          | QRIS   | Kartu  | Lainnya | Cetak 2X                |                       |
| Jumlah Uang Tu | inai   |        | 51.000  | Email Resi<br>Pelanggan |                       |
| 51.000         | 55.000 | 60.000 | 100.000 | Nama Pelanggan Ma       | sukan Nama Pelanggar  |
|                |        |        |         | Nomor Telepon           | Nomor Telepon         |
|                |        |        |         | Email Ma                | sukan Email Pelanggan |
|                |        |        |         | Total :                 | Rp. 51.000            |
|                |        |        |         | Multi Bayar             | Bayar                 |

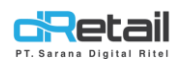

7. Selanjutnya riwayat transaksi akan ditampilkan pada halaman riwayat → Transaksi, dengan tipe GrabFood.

| II | Riwayat   | Transaksi             |             |             |                      |           |        |              |
|----|-----------|-----------------------|-------------|-------------|----------------------|-----------|--------|--------------|
|    | Transaksi | 14 Apr 2021 -         | Q,          |             |                      |           |        |              |
|    | Tertunda  | Tanggal Order         | Reff Number | Total Harga | Metode<br>Pembayaran | Tipe      | Status | Sinkronisasi |
|    |           | 21-04-2021 -<br>13:44 | 00137002    | 51.000      | Cash                 | Go Food   | Lunas  | √            |
|    |           | 21-04-2021 -<br>13:38 | 00137001    | 51.000      | Cash                 | Grab Food | Lunas  | ~            |
|    |           |                       |             |             |                      |           |        |              |
|    |           |                       |             |             |                      |           |        |              |
|    |           |                       |             |             |                      |           |        |              |

### 1.4 Multi Price → Gojek

Harga yang akan digunakan pada transaksi pemesanan menggunakan tipe ini akan menyesuaikan dengan harga yang telah diatur melalui website back office pada **kolom Gojek Price**. untuk melakukan transaksi pemesanan, lakukan langkah berikut ini.

### Langkah Kerja:

- **1.** Login pada Aplikasi dRetail.
- 2. Pilih tipe pemesanan.

|                              | (III) Cart       | Anggota 🛞    |
|------------------------------|------------------|--------------|
| PD                           | 일고 Pilih Meja    | Rincian Meja |
| Produk Digital               | Daftar Pesanan 🕥 | Dine In      |
|                              |                  |              |
|                              |                  |              |
|                              |                  |              |
|                              |                  |              |
|                              |                  |              |
|                              |                  |              |
|                              |                  |              |
| <b>cRetail</b> 1 2 3 4 5 6 🗮 | PROSES OF        | RDER         |

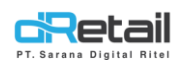

3. Pilih Multi Price.

| PD                    | <i>الوا</i> ا                            |
|-----------------------|------------------------------------------|
| Produk Digital        | Halo Kasir,<br>Ayo Jual Makanan Hari Ini |
|                       |                                          |
|                       | DINE IN                                  |
|                       | MULTI PRICE                              |
|                       |                                          |
| aRetail 1 2 3 4 5 6 🗮 |                                          |

4. Pilih Gojek

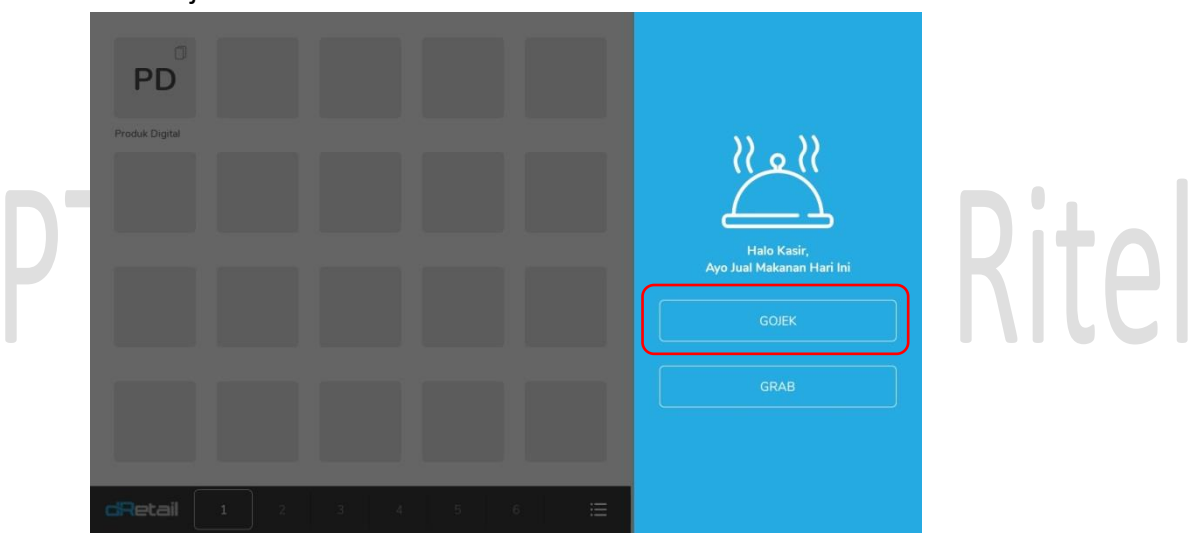

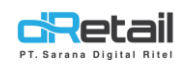

5. Pilih item pesanan, sebagai contoh dimasukkan 1 item dengan harga Rp 58.000. Harga item yang digunakan menyesuaikan dengan data harga yang telah diatur melalui website back office pada kolom gojek price. Kemudian lanjutkan proses pembayaran dengan cara menekan klik total pembayaran yang tersedia.

| () BROWNIES                |         | Daftar Pesanan           | Go Food |
|----------------------------|---------|--------------------------|---------|
|                            |         | BROWNIES / PISANG        | 58,000  |
| 岳 HANA/NADA                | $\odot$ | + KEJU<br>Tambah Catatan | 55.500  |
| BROWNIES / STRAWBERRY 1234 |         |                          |         |
|                            |         |                          |         |
|                            |         |                          |         |
|                            |         |                          |         |
|                            |         |                          |         |
|                            |         |                          |         |
|                            |         |                          |         |
|                            |         |                          |         |
|                            |         | TOTAL Rp.51.0            | 00      |

6. Sebagai contoh akan dilakukan pembayaran secara cash/tunai.

| Pembayar       | ran    |        |         |                         | ×                      | 1.1 |              |
|----------------|--------|--------|---------|-------------------------|------------------------|-----|--------------|
| Tunai          | QRIS   | Kartu  | Lainnya | Cetak 2X                |                        |     |              |
| Jumlah Uang Tu | nai    |        | 51.000  | Email Resi<br>Pelanggan |                        |     | $\mathbf{H}$ |
| <br>51.000     | 55.000 | 60.000 | 100.000 | Nama Pelanggan M        | asukan Nama Pelanggar  |     |              |
|                |        |        |         | Nomor Telepon           | Nomor Telepon          |     |              |
|                |        |        |         | Email M                 | asukan Email Pelanggan |     |              |
|                |        |        |         | Total :                 | Rp. 51.000             |     |              |
|                |        |        |         | Multi Bayar             | Bayar                  |     |              |

 Selanjutnya riwayat transaksi akan ditampilkan pada halaman riwayat → Transaksi, dengan tipe GoFood.

| Tertunda | 14 Apr 2021 -         | 14 Apr 2021 - 21 Apr 2021 |             |                      |           |        |              |
|----------|-----------------------|---------------------------|-------------|----------------------|-----------|--------|--------------|
|          | Tanggal Order         | Reff Number               | Total Harga | Metode<br>Pembayaran | Tipe      | Status | Sinkronisas  |
|          | 21-04-2021 -<br>13:44 | 00137002                  | 51.000      | Cash                 | Go Food   | Lunas  | $\checkmark$ |
|          | 21-04-2021 -<br>13:38 | 00137001                  | 51.000      | Cash                 | Grab Food | Lunas  | <i>√</i>     |
|          |                       |                           |             |                      |           |        |              |
|          |                       |                           |             |                      |           |        |              |
|          |                       |                           |             |                      |           |        |              |
|          |                       |                           |             |                      |           |        |              |